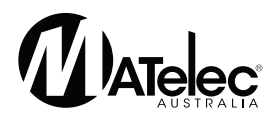

## OWNER'S OPERATION & COMMISIONING MANUAL

Matelec HydroTOUCH Multipump Controller Specifications

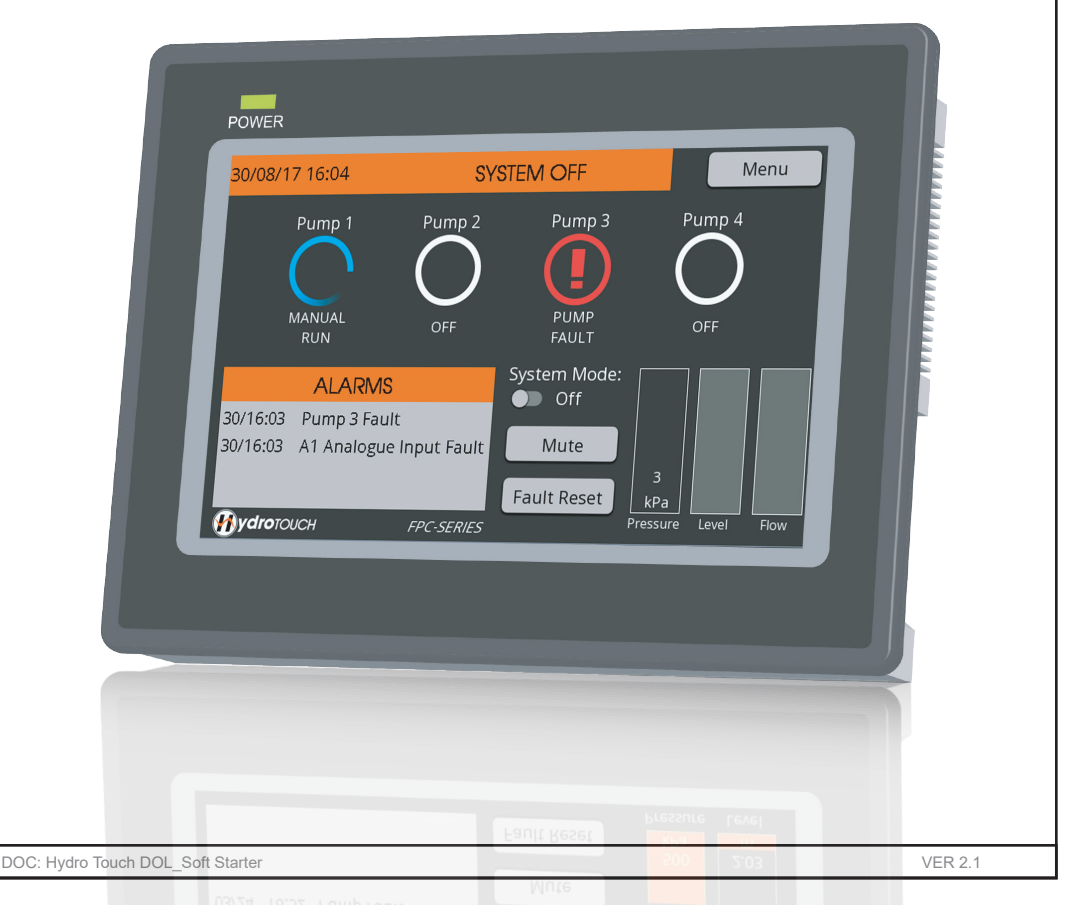

### **CONTENTS**

| 1. | Introdu | action 3                    |
|----|---------|-----------------------------|
| 2. | Overal  | Solution                    |
| 3. | Commi   | ssioning                    |
|    | 3.1     | Connections                 |
|    | 3.2     | Login                       |
|    | 3.3     | Easy Setup Wizard           |
|    | 3.4     | Motor Data                  |
| 4. | Operat  | ion 9                       |
|    | 4.1     | Main screen 9               |
|    | 4.2     | Pump screen 9               |
|    | 4.3     | Overview screen 10          |
|    | 4.4     | Alarms screen 10            |
|    | 4.5     | Logged Data screen 11       |
|    | 4.6     | Diagnostic screen 11        |
|    | 4.7     | Wizard Menu Structure 12-13 |
|    |         |                             |

| 5. | Function  | s                        | 14   |
|----|-----------|--------------------------|------|
|    | 5.1       | Application Selection    | 14   |
|    | 5.2       | Pump 1 mode              | 14   |
|    | 5.3       | Pump Limiting            | 14   |
|    | 5.4       | Pump Anti-seize          | 15   |
|    | 5.5       | Mains Water bypass       | 15   |
|    | 5.6       | Mains Tank top up        | 15   |
|    | 5.7       | UV Lamp Control          | 15   |
|    | 5.8       | Low Flow detection       | 15   |
|    | 5.9       | Transducer redundancy    | 16   |
|    | 5.10      | Assigning digital inputs | 16   |
|    | 5.11      | Assigning outputs        | 16   |
|    | 5.12      | System Override          | 16   |
|    | 5.13      | Maintain Minimum Level   | 16   |
|    | 5.14      | HydroTOUCH Connections   | 17   |
| 6. | Fault Dia | gnosis                   | 17   |
|    | 6.1       | System Faults            | /-18 |
| 7. | Wizard P  | arameter List 19         | -20  |

### **1**. Introduction

Your HydroTOUCH is a second generation, multi-pump controller designed to operate up to 12 pumps. It features a wide range of advanced control options and a highly flexible array of input and output signals, both digital and analogue. With the use of an easy setup wizard and 'user friendly' touch screen design the operation of your system should be a delight. This manual provides all necessary operating information for the controller and touch screen.

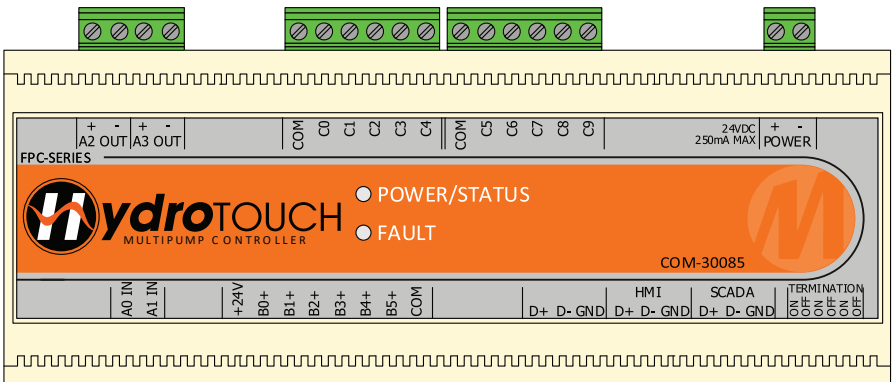

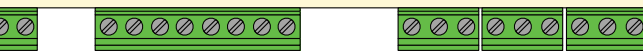

### SAFETY A A

This Control Panel has been designed and built for applications that are Commercial and or Industrial in nature, operation, function and location. If the control panel is to be used in Domestic/Resdential applications, where specific Wiring Rules in respect of 'electrical supply' protection may apply, it is the responsibility of the installing electrician, to ensure compliance with the relevant standards.

- Prior to Installation, ensure power supply is isolated.
- Power supply must be Circuit Breaker Protected.
- (Qualified Electrician to determine appropriate amp rating.)
- Electrical connection to the panel must be carried out in accordance with 'Connection Instructions', see page 5.
- Additions or modifications to the control panel are not permitted and will void warranty.
- The controller is not intended for use by children or infirm persons without supervision.
- Repairs to the Controller must only be carried out by a suitably qualified Electrician.

This manual makes use of the following symbols to indicate warnings that must be paid specific attention

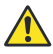

Damage to equipment or personal harm may occur if this instruction is not followed

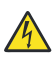

Electrical risk (electrocution hazard) may occur if this instruction is not followed

WARNING: All electrical connections must be carried out by a suitably qualified and registered electrician

## 2. Overall Solution

Electrically the system is composed of three main components: the controller, pump starters and Human Machine Interface (HMI). The following diagram depicts the basic layout:

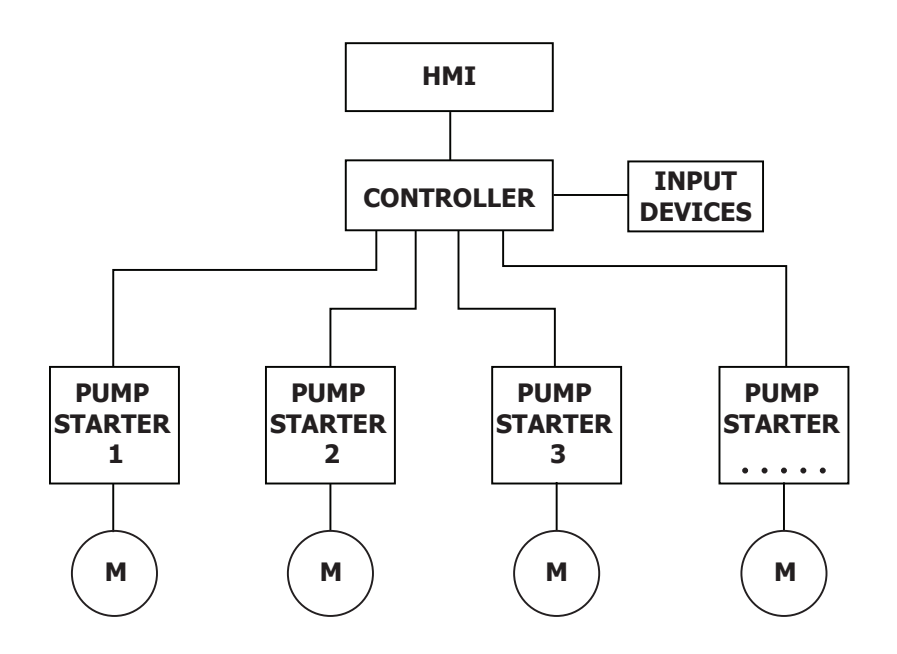

The HydroTOUCH has been designed to be a flexible solution for all aspects of feedback controlled pumps. Whether this is constant pressure, constant temperature or proportional level, the HydroTOUCH can be configured to suit. The number of pumps can be anywhere from 1-12.

## 3. Commissioning

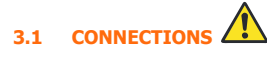

#### Standard Connections

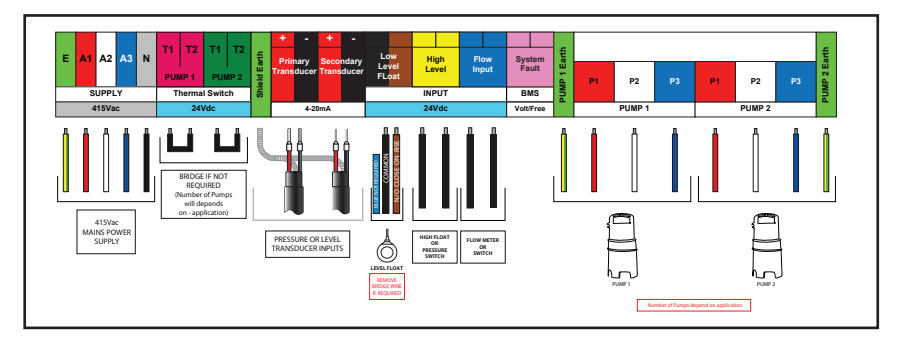

#### **Optional Connections**

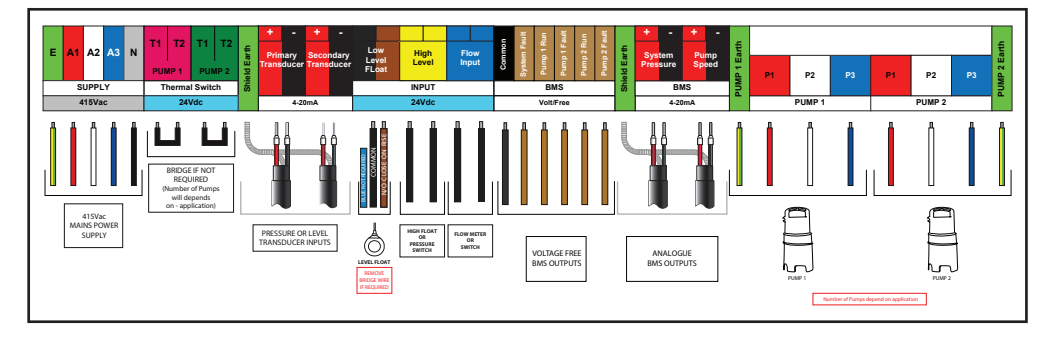

The HydroTouch is flexible and configurable for level transducers, flow meters and custom BMS signals. These options come standard and only need to be enabled in the wizard for use.

#### 3.2 LOGIN

After the power, probes and pumps have been connected the HydroTOUCH is ready for commissioning. On initial power up, the HydroTOUCH will request the setup wizard be run to configure the system to suit site requirements. Once the wizard has been fully completed and saved the configuration will be stored into memory. If at any time site conditions change the setup wizard can be run again from the main menu. This will open up all the previously saved settings which can be further adjusted to suit any changes to site conditions.

There are two levels of access.

For onsite pump control and resetting faults, login using; User Name: user, Password : 1234

For full access to the wizard, parameter list and resetting log data, login using; User Name: admin, Password : 5555

Note: User names must be set as lower case.

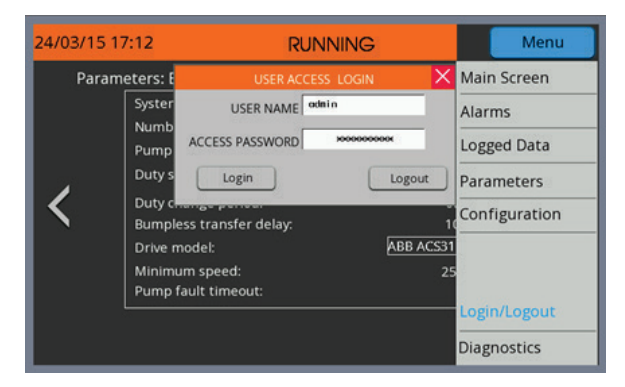

To log in press on the user access box and enter 'admin' then press on the password box and enter '5555'. Once logged in the user can access all settings without having to renter the password. After 10 minutes of inactivity the user will automatically be logged out requiring them to login again to adjust any more parameters. The login is not required to view the system status.

| HYDROTOUCH LOGIN ACCESS         |        |          |           |  |
|---------------------------------|--------|----------|-----------|--|
|                                 | NO LOG | USER LOG | ADMIN LOG |  |
| View Main Page/Overview/Logs    | X      | Х        | Х         |  |
| Mute Audible Alarm              | X      | Х        | Х         |  |
| Change Setpoint (Overview Page) | X      | Х        | Х         |  |
| Reset Active Faults             | X      | Х        | Х         |  |
| System mode select Auto/Off     | Х      | Х        | Х         |  |
| Pump View/Disable/Auto/Manual   |        | Х        | Х         |  |
| Manual Override                 |        | Х        | Х         |  |
| Edit Parameters                 |        |          | Х         |  |
| Factory Reset (Diagnostics)     |        |          | Х         |  |
| Reset Logged Data               |        |          | Х         |  |
| Clear Fault History             |        |          | Х         |  |
| Rotation Test                   |        |          | Х         |  |
| Run Wizard                      |        |          | Х         |  |

#### 3.3 EASY SETUP WIZARD

During the easy setup wizard you will be prompted to enter all the relevant information to configure the system. Some of the important features that must be set correctly in the wizard are listed below.

#### - Pump 1 Mode

The first pump can be configured as a main pump, jacking pump or a mixer. If setup as a main pump it will be duty cycled with all other pumps. If setup as a jacking pump it will always be the first pump to start and if it can't keep up with demand the main pumps will start. In mixer mode the mixer will start before the pumps for the set delay. Both the jacking pump and mixer can be setup to switch off once the main pumps start.

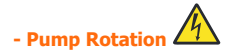

The pump rotation simulation is to allow the user to check the rotation of the pumps. Once the start button is pressed the controller will run one pump at a time slowly so that they can be checked for correct rotation. If the rotation is incorrect ensure that power is isolated to the pump before changing the wiring.

#### - Additional Functionality

In addition to the standard operation there are other functions that can be enabled or disabled. See section 5 for more details on these functions.

#### - System Protections

Once the wizard is finished press the save button to save the configuration. The system is configured ready to go. On the main screen the toggle switch is to be used to turn the system into auto position to start running. If site conditions change the wizard can be rerun to further tune the system. Also if fine adjustment is required the extensive parameter list can be accessed via the main menu.

#### **MOTOR DATA - THERMAL OVERLOAD** 3.4

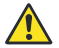

The full load current (FLC) is written on the name plate of the pump and is required to be set correctly for pump protection. If this value is not entered correctly then there is potential that the pumps may be damaged.

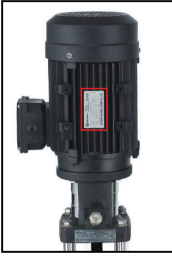

| THREE PHASE  |                |  |  |
|--------------|----------------|--|--|
| CAT. NO.     | JM3550         |  |  |
| SPEC.        | 35F84W7        |  |  |
| FRAME        | 56J SER. F1295 |  |  |
| H.P.         | 1 1/2 TE       |  |  |
| VOLTS        | 208-230/460    |  |  |
| AMPS 7.6/2.3 |                |  |  |
| HZ           | 50             |  |  |
|              |                |  |  |

**FIGURE 1** 

**FIGURE 2** 

The thermal overload is designed to open the starting circuit and thus cut the power to the motor in the event of the motor drawing too much current from the supply for an extended time. The overload relay has a normally closed contact which opens due to heat generated by excessive current flowing through the circuit.

#### **Trip Curves**

As for thermal relay time-current characteristic curve, please see below graph:

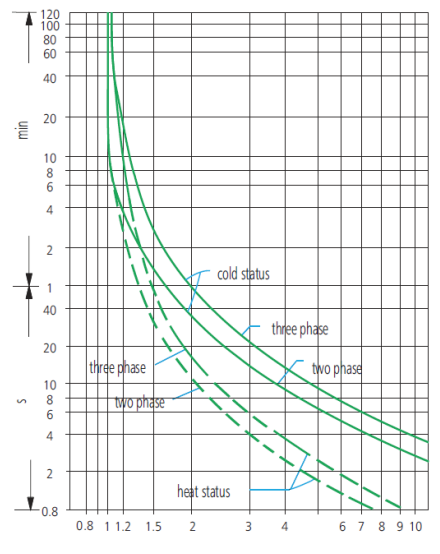

Multiple of rectified current

The current sensing circuits can measure a maximum of 11x the full load current and thus the minimum trip time is limited to approximately 2.5 seconds as shown in the above plot. In the case of a lower overload setting (for example, 10A) the system can react proportionally to even higher multiples of the full load current. A multiple of 50x FLA will cause the overload to occur within 30ms; the shortest reaction time possible.

| Multiple of Overload Setting for 3PH and Heat Status | Trip Time          |
|------------------------------------------------------|--------------------|
| 1x                                                   | Will not trip      |
| 1.05x                                                | Approx. 8 Minutes  |
| 1.5x                                                 | Approx. 55 Seconds |
| 5x                                                   | Approx. 2.7Seconds |
| 10x                                                  | Instantaneously    |

Key times to trip are:

#### Cooldown

By nature of their construction, bimetallic strip based overloads have an automatic cool-down time after a trip event before the overload can be reset. When an overload condition results in the unit switching off the pump the unit will simulate the cool-down. The time for bimetallic strip cool down determines on surrounding the ambient temperature and on the multiple of rectified current, during the cool-down period it will not be possible to reset the overload fault for that pump. Most of the time there will have been a sufficient period of time elapsed between the alarm triggering and a technician arriving on site that the cool-down timer will have elapsed any way.

# 4. Operation

#### 4.1 MAIN SCREEN

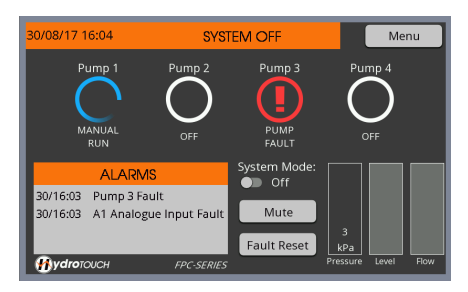

The main screen shows how the system is operating and the status of faults, pumps and sensors. All elements can be touched to gain further information from this screen. The menu in the top right corner gives access to further screens for parameter adjustment, to view logged data or past faults or to rerun the wizard if site conditions have changed.

#### 4.2 PUMP SCREEN

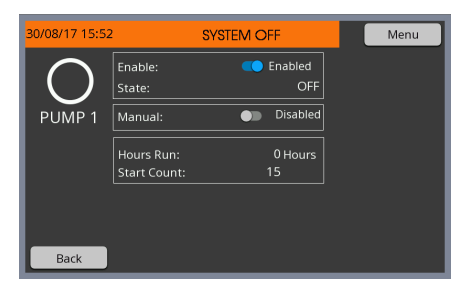

By pressing on any pump further pump controls and information can be obtained like pump status, run hours and number of starts. If a pump needs to be disabled and taken out of operation or even run in a manual mode for testing this is the screen where this is achieved. It is by simply pressing on the toggle switches to choose the operation required. The back button in the bottom left corner will take you back to the main screen.

#### 4.3 OVERVIEW SCREEN

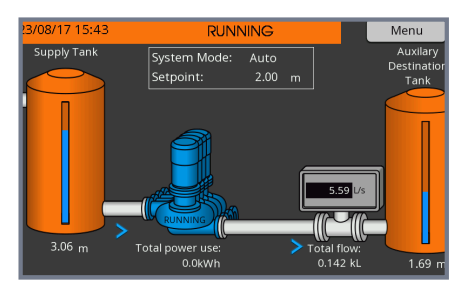

The overview screen is a handy tool to monitor the entire system operation. For ease of use, it will be automatically configured depending on what is set during the easy setup wizard.

#### 4.4 ALARM SCREEN

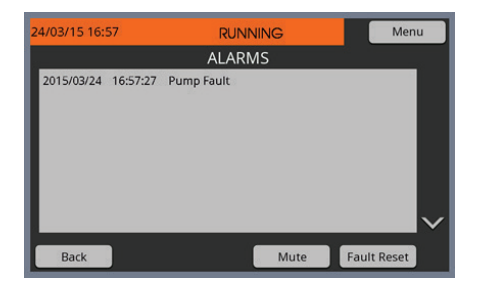

Pressing on the current alarms table will bring up the full alarms screen. This screens keeps a log of all past faults with an accurate time and date stamp. This can be a helpful tool in diagnosing what is going on with the system without having to be available 24/7. The back button will take you back to the main screen.

#### 4.5 LOGGED DATA SCREEN

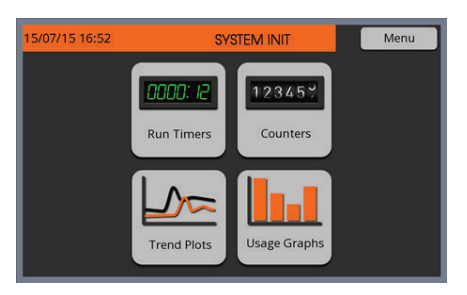

The logged data screen can be accessed through the main menu. On this page you will find access to trend graphs for power, pressure, flow and tank level. Usage graphs for total monthly power and water usage. Run timers for each pump and counters for system event information.

#### 4.6 DIAGNOSTIC SCREEN

| 30/08/17 16:05                                                                                     | SYSTE                                   | M OFF                                                                                                    | Menu                                    |
|----------------------------------------------------------------------------------------------------|-----------------------------------------|----------------------------------------------------------------------------------------------------|-----------------------------------------|
| HMI Flash Date:<br>HMI Build Number:<br>ME34 Revision:<br>ME34 Build Number:<br>ME34 Variant Code: | 29 / 8 / 2017<br>101<br>1.01<br>33      | 5V Rail: 5.0 V<br>24V Rail: 24.1 V<br>A0 Input: 4.05 mA<br>A1 Input: 0.00 mA<br>A2 Output: 4.05 mA<br>A3 Output: 0.00 mA |                                         |
| Direct Data Access:<br>(Address starts at 0)                                                       | ddress: 0 Value: C                      | Rotation Tes                                                                                                    | t Factory Reset<br>All Parameters       |
| Alarms: 20                                                                                         | 2 0000001000000010                      | ME34 Onboard I/O:                                                                                                    | 9876543210                              |
| Lockouts: 0                                                                                        | 000000000000000000000000000000000000000 | B Input States: 1                                                                                                    | 000000000000000000000000000000000000000 |
| Controller Faults: 0                                                                               | 00000000000000000                       | C Output States: 20                                                                                                    | 0000000000100000                        |
| Pump Faults: 4                                                                                     | 0000000000000100                        | I/O Expansion Module:                                                                                                    | 9876543210                              |
| HMI Comms Error:                                                                                   |                                         | E Input States: 0                                                                                                    | 0000000000000000000                     |
| SCADA Comms Error:<br>Aux Comms Error:                                                             | No Error<br>No Error                    | F Output States: 0                                                                                                    | 000000000000000000000000000000000000000 |

For fault finding and testing the diagnostic screen can be a useful tool. This screen is located at the bottom of the menu list. In this screen a competent user can diagnose communication faults, test pump rotation and even restore all the parameters to factory default if the user so wishes. The menu will give access back to the main screen.

#### 4.7 WIZARD MENU STRUCTURE

Select

Cancel Wizard Progress

| START                                                                                                    | PRESSUR                                                                                                    | E CONTROL                                                                                                    |
|----------------------------------------------------------------------------------------------------|----------------------------------------------------------------------------------------------------|----------------------------------------------------------------------------------------------------|
| 25/01/16 08:56 SYSTEM OFF Wizard: Set Time and Date Uurrent Time: 8 55 29 Uurrent Time: 20 1 2016 Current Date: 20 1 2016 Current Date: Rest                                                                                                    | Struct 17 09:02         SETUP WIZARD           Wizard: Pressure Sanduler range:         1000 k/s           Pressure randuleer range:         1000 k/s           Transducer range wat of the pressare transducer range         500 k/s           Sepont:         500 k/s           Opt start step:         500 k/s           Opt start step:         500 k/s           Opt start step:         20 k/s           Matter Step:         21 k/s           Matter Step:         123 k/s           Matter Step:         123 k/s           Matter Step:         500 k/s           Matter Step:         123 k/s           Matter Step:         50 k/s           Matter Step:         123 k/s                                                                                                    | STUDE / TO OSCIO         SETUP WZDARD           Vizard: Pressure Setup              • Dabled            Pump cycle protection:              • Dabled            Maximum flow protection:              • Drabled            Maximum flow protection:              • Drabled            Monimum flow protection:              • Drabled            Monimum flow protection:              • Drabled            Monimum flow protection:              • Drabled            Supply flow therein the new metal metal me |
| Strozy17 16:54     SYSTEM INIT       Wizard: Pumps     Main Pump (0)       Pump 1 mode:     Main Pump (0)       Moder pump start Gelyp:     OSecs       Mixer pump start Gelyp:     OSecs       Mixer pump start Gelyp:     OSecs       Pump 1 mix:     ***       The average instant or starting withing works or not average average     ***       Cancel Witard:     Regrees     Back       Sectup WitzARD     Sectup WitZARD | LEVEL      SINSUITO 00:44     SELUP W/ZARD      Wards: Vest Setup      Tank level Setup      Werd instance ange:     0.00      Werd instance ange:     0.00      Werd instance ange:     0.00      Werd instance ange:     0.00      Werd instance ange:     0.00      Werd instance ange:     0.00      Werd instance ange:     0.00      Standbystance ange:     0.00      Standbystance ange:     0.00      Standbystance ange:     0.00      Werd instance ange:     0.00      Standbystance ange:     0.00      Standbystance      Werd instance      Werd instance      Werd instance      Werd      Standbystance      Werd      Standbystance      Werd      Standbystance      Standbystance      Standbyst | CONTROL                                                                                                    |
| been saved. Press "OK" to proceed to pump rotation test. Cancel Witard OK                                                                                                    | TEMP. (<br>S108/17 09:53 SETUP W/ZARD<br>Wizard: Temperature Setup<br>Temperature units: FC(18)                                                                                                    | STORTTROL<br>STOR177 10:05 SETUP WIZARD<br>Wizard: Temperature Setup<br>Temperature oricol operation: Next                                                                                                    |
| 2010/16.06:50 SETUP WIZARO<br>Pump Botaton Text<br>Textalion devices.<br>WebNob: black pumps killer scharense to show the<br>relation devices.<br>Washing to reverse relation!<br>Pumps off<br>WASHING: Pump Comms Fail<br>Start. Stop Done                                                                                                    | Work Network     100.0 °C       Temperature transducer range:     100.0 °C       Transducer range over of the transducer range.     90.0 °C       Septom:     90.0 °C       Duty sett range.     90.0 °C       Duty sett range.     90.0 °C       Automotive range.     90.0 °C       Canadity start step:     123.0 °C       Automotive range.     123.0 °C       Automotive range.     80.0 °C       Cancer Water     Bayers                                                                                                    | Some sender or and executive and read core to a system<br>Detry Change period: 60 Minss<br>After the pure of an a bear the duty purey will alternate its the<br>event available purey.<br>Cancel Witard <u>Perg ans</u> <u>Back</u> <u>Next</u>                                                                                                    |
| SUCRAFT 16:15 SETUP WIZARD Wizard: Installation Type Pressure Control: Select Level Control: Select                                                                                                    |                                                                                                    |                                                                                                    |

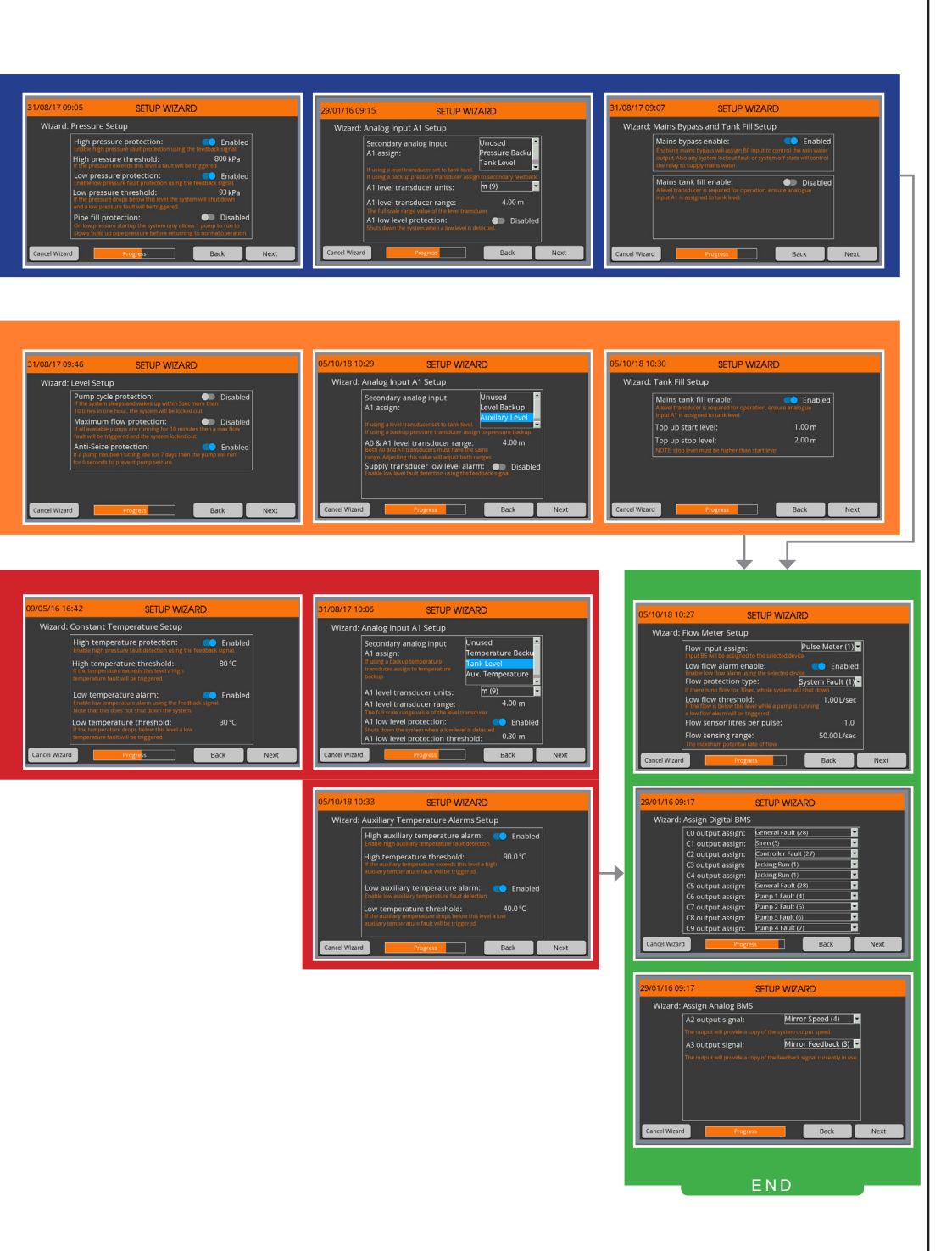

## **5**. Functions

#### 5.1 APPLICATION SELECTION

The HydroTOUCH has been designed for three different control operations Pressure, Level and Temperature. The basic function of the three operations are laid out below.

- 'Constant Pressure' is based around a 4-20mA pipe mounted pressure transducer as the feedback source. The HydroTOUCH uses proportional start/stop control to maintain a set pressure in the system. As the pressure drops the *duty start step* from the *setpoint* the first pump will start. If the pressure continues to drop, each standby pump will start another *standby start step* below the previous pumps start level. As the pressure gets closer to the setpoint the pumps will switch off in the order in which they turned on. Once the pump pressure reaches the *setpoint* for the *sleep delay* the system will go to sleep.
- 2. 'Proportional Level' is based around a 4-20mA level transducer submerged in a tank or pit as the feedback source. The HydroTOUCH uses proportional start/stop control to maintain a set level in the tank or pit. In level operation there are two modes, 'fill' and 'empty', which work opposite to one other. 'Empty' will start pumps as the level rises to keep a tank empty whereas 'fill' will start pumps as level falls to try and fill the tank. In both modes when the level goes beyond the *duty start step* from the *setpoint* the duty pump will wakeup from sleep. If the level continues to go the *standby start step* past the *duty start step* the first standby pump. As the level gets closer to the setpoint the pumps will switch off in the order in which they turned on. Once the tank or pit level reaches the *setpoint* for the *sleep delay* the system will go to sleep.
- 3. 'Constant temperature' is based around a 4-20mA temperature transducer as the feedback source. For temperature recirculation generally this transducer will be installed in the return line. In temperature operation there are two modes, 'heat' and 'cool', which work opposite to one other.'Cool' will start pumps as the temperature rises to maintain a lower temperature whereas 'heat' will start pumps as temperature falls to try and maintain a higher temperature. In both modes if the temperature continues to go the *standby start step* past the *duty start step* the first standby pump will start. Each further *standby start step* increment will switch off in the order in which they turned on. Once the temperature reaches the *setpoint* only one pump will continue to operate to maintain the setpoint. The default temperature parameters set by the wizard there is no sleep state, the system is manually switched on and off via the touch screen or via a digital input. However sleep can be enabled when the temperature setpoint is reached by changing the *sleep entry mode* = 'setpoint based'.

#### 5.2 PUMP 1 MODE

The HydroTOUCH controller is can configure the first pump to be a main pump, jacking pump or a mixer. If setup as a main pump it will be duty cycled with all the other pumps. If setup as a jacking pump it will always be the first pump to start and if it can't keep up with demand the main pumps will start. In mixer mode the mixer will start before the main pumps for the *mixer 1 pump start delay*. Both the jacking pump and the mixer can be setup to switch off once the main pumps start with the *jacking pump 1 tum off = 'enabled'*. Also the overlap time to ensure a smooth transition can be adjusted with the *jacking pump 1 tum off delay* and *mixer 1 tum off delay*.

#### 5.3 PUMP LIMITING

Some applications have electrical or plumbing limitations that restrict a high flow rate but extra pumps are desired for redundancy in the event of a pump fault. The *pump limit* parameter specifies the maximum number of pumps that can operate simultaneously. Pump limiting is also enforced in manual mode so that no more than the specified number of pumps can be operated manually.

#### 5.4 PUMP ANTI-SEIZE

For systems that have extensive pump idle times the anti-seize feature will run the pump for 6 seconds every 7 days if the pump has not run. Every pump has an individual pump idle timer to ensure each pump is prevented from seizing and not started if it has run within the 7 day period.

#### 5.5 MAINS WATER BYPASS

For systems supplying water from a storage tank a mains water bypass output can be configured to supply water when the pumping system is out of water or in a fault condition. This is enabled and disabled through the setup wizard by turning on 'mains bypass enabled'. The wizard will automatically change the B0 digital input from a low level alarm to mains water changeover. If a level transducer is being used for the low level detection then the 'A1 low level protection' needs to be set to inhibit. This will trigger a low level

#### 5.6 MAINS TANK TOP UP

For systems drawing a water supply from a storage tank there can be times when the normal inflow of rain water or treated water does not keep up with the demand. In these cases a mains water valve can be controlled to maintain a minimum water level in the supply tank to ensure no loss of supply. This feature is enabled via the tank *top up control enable* parameter in the parameter list. The turn on and turn off levels are set via the *top up on threshold* and *top up off threshold* respectively

#### 5.7 UV LAMP CONTROL

To ensure water quality is high some installations require UV filtering. To prolong life of the UV lamps they can be switched off when appropriate via the 'UV supply output', based on the UV supply mode parameter. The three UV modes are 'Constant', 'Rain Water' and 'Pump Run'. In 'constant' mode the UV supply output is permanently activated. In 'rain water' mode the UV supply output is activated when operating in rain water. This is generally used in conjunction with the mains water bypass function. In 'pump run' mode UV supply output will turn on at the same time as a pump is running. Once the UV activation condition subsides the UV supply output will remain active for UV supply off delay before switching off. If the UV activation condition returns prior to this time then the UV supply timer will be reset.

#### 5.8 LOW FLOW DETECTION

The HydroTOUCH has two options for low flow detection either a digital flow switch or a pulse input flow meter. The flow switch or flow meter is automatically assigned in the setup wizard to digital input B5. This can be manually changed in parameter list if need be. If a digital flow switch is selected the flow switch must close on flow and open when there is no flow. If a pulse flow meter is selected the *litres per pulse* will need to be scaled the same as the flow meter pulse output. Also the *low flow threshold* will need to be set above the point where the low flow alarm and protection are required. If the flow meter is being used for logging usage and trend only then the *low flow alarm enable* ='disabled'.

Both options can be configured for three protection methods if the *low flow alarm* is enabled, none, system or pump. In no protection the low flow condition will activate an alarm but no pump or system shutdown will occur. If system protection is selected any pump has to be running for the *low flow fault delay* without the *low flow threshold* being reached or the flow switch contact closing. If this is the case the whole system will shutdown requiring a manual reset. If pump protection is selected the same logic applies but only the running pump/s will be faulted and any available standby pumps will be started to try and achieve flow.

#### 5.9 TRANSDUCER REDUNDANCY

If the system is supplying a critical application a backup transducer can be assigned for the feedback signal to ensure if a failure or error occurred with the feedback signal the system will seamlessly changeover and continue normal operation. To enable this feature through the wizard select the 'backup' option for the *secondary analogue input assign*. This will monitor the two 4-20mA inputs and if one fails then it will trigger an A0 or A1 analogue input fail fault and automatically swap to the healthy transducer. Also if the difference between the two transducers is outside the threshold an A0 or A1 discrepancy fault will be triggered and the fail safe transducer will be used as the feedback signal.

#### 5.10 ASSIGNING DIGITAL INPUTS

The 6x digital inputs can be assigned during the wizard setup procedure or through the parameter list to many different functions. Some of the functions that are compatible with digital inputs are alarms, system lockout, system enable, external mute, mains water changeover and alternative setpoint. The parameter functions that can be controlled from a digital input will have a drop-down box to select the input to assign to that function. Care must be taken when assigning the inputs as a single input can be assigned to multiple functions which may not operate as desired.

#### 5.11 ASSIGNING OUTPUTS

The 10x digital relay and 2x analogue 4-20mA (passive) outputs can be assigned during the wizard setup procedure or through the parameter list to nearly 70 different outputs. The digital outputs are divided into two groups of five volt free outputs so that one bank can be used for controls and the other free for volt free BMS signals or both banks for either function. An expansion module can be used for additional digital outputs.

#### 5.12 SYSTEM OVERRIDE

The HydroTOUCH is packed full of protection features to ensure the equipment and supply system are not damaged by any potential faults. In some applications the water supply is critical and these protections may need to be overridden temporarily to get the water supply back up and running immediately. Once a fault locks out the system the user can still go to put a pump into manual operation, at this point a pop up warning notifies the user of the potential risks which then must be acknowledged to run the pump manually. Once this is pressed a system override button appears on the main screen with a count-down timer, default 15 minutes, showing how long the override will be in effect. After this time the system will return to normal operation. The button on the main screen can be pressed if this feature needs to be ceased prior to this timer lapsing.

#### 5.13 MAINTAIN MINIMUM LEVEL

The HydroTOUCH has the ability, in level empty mode, to automatically pump the tank down to maintain a minimum water level in the tank. The max idle period, default 4 hours, is used to start the pump if the level has risen above the setpoint/ stop level but has not yet reached the wakeup/ start level.

#### 5.14 HYDROTOUCH CONNECTIONS

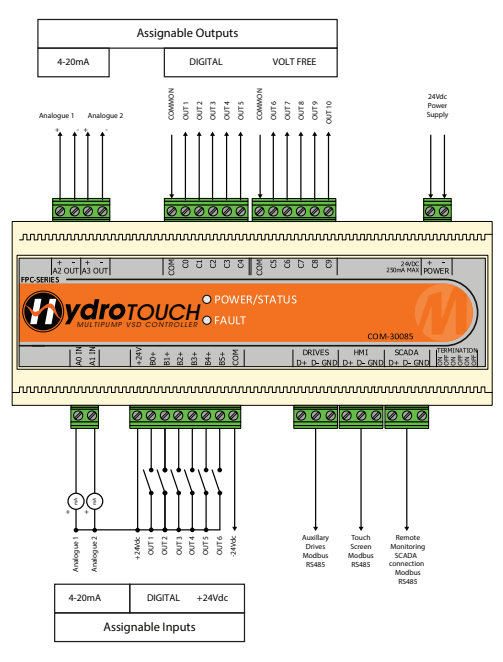

# **6. Fault Diagnosis**

#### 6.1 SYSTEM FAULTS

| Fault                                | Cause                                                                                                    | Remedy                                                                                                    |
|--------------------------------------|----------------------------------------------------------------------------------------------------|----------------------------------------------------------------------------------------------------|
| Pump<br>Fault                        | Thermal Overload has triggered a fault                                                                                        | -Check overload and check pumps running<br>amps                                                                                                    |
| No<br>Pumps<br>Available             | There are no available pumps to operate in auto                                                                               | -Ensure pump faults are reset<br>-Ensure available pumps are not disabled                                                                                                    |
| Analogue<br>input fail<br>(A0 or A1) | Analogue reading is outside of the 4-20mA<br>acceptable reading<br>- Transducer not connected<br>- Broken or loose connection | -Check sensors connections<br>-Check sensor is passive 'loop powered'<br>-Replace sensor if faulty                                                                                                    |
| No<br>feedback<br>Fault              | There is no available transducer to operate the<br>system<br>- Transducer not connected<br>- Broken or loose connection       | -Check the primary and/or backup<br>transducer connections<br>-Check sensor is passive 'loop powered'<br>-Replace sensor if faulty                                                                                                    |
| Low Flow<br>Fault                    | The flow switch or flow meter has detected a low condition for the 'low flow' delay time.                                     | -Check if pump has flow<br>-Check if pump has prime<br>-Check flow switch or flow meter connection.                                                                                                    |
| High<br>Pressure<br>Fault            | System Pressure has gone above the<br>acceptable level<br>- System overshoot<br>-Incorrect parameter settings                 | -Check 'High pressure threshold'<br>parameter is set adequately above the setpoint<br>pressure<br>-Ensure a backup high pressure switch is 'open<br>to fault' or input is bridged if not required<br>-Investigate cause of high pressure event |

#### 6.1 SYSTEM FAULTS

| Fault                                | Cause                                                                                                    | Remedy                                                                                                    |
|--------------------------------------|----------------------------------------------------------------------------------------------------|----------------------------------------------------------------------------------------------------|
| Low<br>Pressure<br>Fault             | System Pressure has gone below the<br>acceptable level<br>- Burst pipe<br>- Pump loss of prime<br>-Incorrect parameter settings                                   | -Check 'Low pressure threshold' parameter is<br>set correctly<br>-Investigate cause of low pressure event                                                                                                    |
| High<br>Level<br>Fault               | Tank level analogue input has gone above<br>'high level threshold' or assigned high level<br>input has received a close contact                                   | <ul> <li>Inspect the level in the tank/pit</li> <li>Check 'high level threshold' parameter is set<br/>correctly</li> <li>Test float switch input</li> <li>Check input assignment</li> </ul>                       |
| Low<br>Level Fault                   | Tank level analogue input has gone below 'low<br>level threshold' or assigned low level input has<br>received a close contact                                     | <ul> <li>Inspect the level in the tank/pit</li> <li>Check 'low level threshold' parameter is set<br/>correctly</li> <li>Test float switch input</li> <li>Check input assignment</li> </ul>                        |
| Pipe Fill<br>Fail                    | The system pressure has not got above the<br>'pipe fill threshold' within the allocated time<br>- Inadequate speed for head pressure<br>- Open pipe               | <ul> <li>Ensure there is no demand for water /all taps<br/>shut</li> <li>Increase the 'pipe fill speed' parameter</li> </ul>                                                                                      |
| Pump<br>Cycle Fault                  | The system has woken too quickly for the<br>'pump cycle fault threshold' counter<br>- Inadequate sleep boost set<br>- Small flow or leaks in pipe work            | <ul> <li>Increase the sleep boost pressure</li> <li>Inspect pipe work for leaks</li> <li>Inspect pressure vessel for correct setting</li> <li>Ensure check valves are shutting upon<br/>entering sleep</li> </ul> |
| [2] PLC No<br>Response               | Communication between the touch screen<br>and the HydroTOUCH module has been lost.                                                                                | -Check touch screen plug is in COM 2 and in<br>firmly     -Check HydroTOUCH HMI plug is in firmly with<br>no loose wires.     -Check that the second termination jumper is in<br>the off position                 |
| Max Flow<br>Fault                    | The maximum number of pumps were running<br>continuously for the max flow fault delay.<br>Possible causes are burst pipe, loss of prime<br>or no water available. | -Check the cause for all pumps running. If<br>normal operation extend the timer or disable<br>the protection.<br>-Fix hydraulic faults                                                                            |
| Backup<br>Discrepency<br>(AOO or AI) | A backup analogue input has been assigned<br>and the input readings read different values.                                                                        | -Check AO or AI for faulty reading on<br>diagnostic screen and repalce sensor<br>-Check the AO or AI offset are set correctly and<br>adjust if error is only slight.                                              |
| Auxilary<br>Comms<br>Failed          | Communication between the HydroTOUCH module and the expansion module has failed.                                                                                  | -Check cable connections<br>-Check baud rate and parity are the same<br>-Check expansion module has power.                                                                                                    |

In addition to the above some digital inputs can be configured for auxiliary equipment faults such as UV's and filters.

# 7. Wizard Parameters List

| PAGE           | PARAMETERS                              | MATELEC DEFAULT  | USER SETTING |
|----------------|-----------------------------------------|------------------|--------------|
|                | Pump 1 Mode                             | Main Pump        |              |
|                | Jacking 1 Pump Turn off enable          | Disabled         |              |
| 1              | Jacking Pump Turn off delay             | 10 Seconds       |              |
| Pumps          | Mixer Pump Start Delay                  | 30 Seconds       |              |
|                | Number of Pumps                         | 4                |              |
|                | Pump Limit                              | 12               |              |
|                | Constant                                | Pressure         |              |
|                | Pressure Transducer Units               | Кра              |              |
| 2              | Pressure Transducer Range Setpoint      | 1000Кра          |              |
| Pressure       | Duty Start Step                         | 500Kpa           |              |
| Setup          | Standby Start Step                      | 50Kpa            |              |
|                |                                         | 125Кра           |              |
| 3              | Pump Cycle Protection                   | Disabled         |              |
| Constant       | Maximum Flow Protection                 | Disabled         |              |
| Pressure       | Anti-Seize Protection                   | Disabled         |              |
| Setup          | Supply Float Low Level Alarm            | Enabled          |              |
|                | Supply Low Level Protection             | Enabled          |              |
| 4              | High Pressure Protection                | Disabled         |              |
| Constant       | High Pressure Threshold                 | 800Kpa           |              |
| Pressure       | Low Pressure Protection                 | Disabled         |              |
| Setup          | Low Pressure Infestion                  | 250Kpa           |              |
|                | Pipe Fill Protection                    | Linuard          |              |
| 5              | A1 Level Transducer Units               | meters           |              |
| Constant       |                                         | 4 0m             |              |
| Pressure       | A1 Low Level Protection                 | Disabled         |              |
| Setup          | A1 Low Level Protection Threshold       | 0.3m             |              |
| 6              | Mains Bypass Enabled                    | Disabled         |              |
| Constant       | Mains Tank Fill Enable                  | Disabled         |              |
| Pressure       | Top Up Start Level                      | 1.0m             |              |
| Setup          | Top Up Stop Level                       | 2.0m             |              |
|                | Proportio                               | nal Level        |              |
|                | Tank Level Units                        | meters           |              |
| 7              | Level Transducer Range                  | 4.0m             |              |
| Constant       | Level Control Operation                 | Fill             |              |
| Level          | Setpoint                                | 2.0m             |              |
| Setup          | Duty Start Step                         | 0.2m             |              |
|                | Standby Start Step                      | 0.5m             |              |
|                | Supply Float Low Level Alarm            | Enabled          |              |
| 8              | Supply Low Level Protection             | Enabled          |              |
| Constant       | Supply Transducer Low Level Alarm       |                  |              |
| Level          | Supply Transducer Low Threshold         | U.3M<br>Dischlad |              |
| Setup          | High Level Alam<br>High Level Threshold | 2 5m             |              |
|                | High Level Protection                   | Disabled         |              |
| 9              | Pump Cycle Protection                   | Disabled         |              |
| Constant       | Maximum Flow Protection                 | Disabled         |              |
| Setup          | Anit-Seize Protection                   | Disabled         |              |
| 10             | Secondary Analogue Input A1 Assign      | Unused           |              |
| 10<br>Constant | A0 & A1 Level Transducer Range          | 4.0m             |              |
| Lovel Setup    | Supply Transducer Low Level Alarm       | Disabled         |              |
| LeverSetup     | Supply Transducer Low Threshold         | 0.3m             |              |

| PAGE                             | PARAMETERS                                                                                                    | MATELEC DEFAULT                                                                                                    | USER SETTING |  |  |
|----------------------------------|----------------------------------------------------------------------------------------------------|----------------------------------------------------------------------------------------------------|--------------|--|--|
| Proportional Level               |                                                                                                    |                                                                                                    |              |  |  |
| 11                               | Mains Tank Fill Enable                                                                                                    | Disabled                                                                                                    |              |  |  |
| Constant                         | Top Up Start Level                                                                                                    | 1.0m                                                                                                    |              |  |  |
| Setup                            | Ton Lin Ston Level                                                                                                    | 2.0m                                                                                                    |              |  |  |
| Coup                             |                                                                                                    | 2.011                                                                                                    |              |  |  |
|                                  | Constant I                                                                                                    | emperature                                                                                                    |              |  |  |
| 12<br>Constant<br>Temp.<br>Setup | Temperature Units<br>Temperature Transducer Range<br>Setpoint<br>Duty Start Step<br>Standby Start Step                                                                                               | Celcius<br>100.0°C<br>50.0°C<br>5.0°C<br>12.5°C                                                                                                    |              |  |  |
| 13<br>Constant                   | Temperature Control Operation                                                                                                    | Heat                                                                                                    |              |  |  |
| Setup                            | Duty Change Period                                                                                                    | 60 Min                                                                                                    |              |  |  |
| 14<br>Constant<br>Temp.<br>Setup | High Temperature Protection<br>High Temperature Threshold<br>Low Temperature Alarm                                                                                                    | Disabled<br>90°C<br>Disabled<br>40°C                                                                                                    |              |  |  |
| 15<br>Constant<br>Temp.<br>Setup | Secondary Analogue Input A1 Assign<br>A1 Level Transducer Units<br>A1 Level Transducer Range<br>A1 Low Level Protection<br>A1 Low Level Protection Threshold                                         | Unused<br>meters<br>4m<br>Disabled<br>0.3m                                                                                                    |              |  |  |
| 16<br>Constant<br>Temp.<br>Setup | High Aux Temperature Protection<br>High Aux Temperature Threshold<br>Low Aux Temperature Alarm<br>Low Aux Temperature Threshold                                                                      | Disabled<br>90°C<br>Disabled<br>40°C                                                                                                    |              |  |  |
| 17<br>Flow<br>Meter<br>Setup     | Flow Input Assign<br>Low Flow Alarm<br>Low Flow Protection Type<br>Low Flow Threshold<br>Flow Senor Litres per Pulse<br>Flow Sensing Range                                                           | Unassigned<br>Disabled<br>None<br>1.0L/Sec<br>1<br>50.0 L/Sec                                                                                           |              |  |  |
| 18<br>Assign<br>Digital<br>BMS   | C0 Output Assign<br>C1 Output Assign<br>C2 Output Assign<br>C3 Output Assign<br>C4 Output Assign<br>C5 Output Assign<br>C6 Output Assign<br>C7 Output Assign<br>C8 Output Assign<br>C9 Output Assign | Pump 1 Run<br>Pump 2 Run<br>Pump 3 Run<br>Pump 4 Run<br>Rains/Mains<br>General Fault<br>Common Pump Run<br>Common Pump Fault<br>Low Level<br>High Level |              |  |  |
| 19<br>Analogu <u>e</u>           | A2 Output Signal<br>A3 Output Signal                                                                                                    | Mirror A0<br>Mirror A1                                                                                                    |              |  |  |